gemeinnützige GmbH

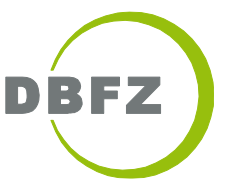

# Dateien per Cryptshare senden

Mit Cryptshare kann neben dem Versand von großen Dateien auch der entsprechende Empfang umgesetzt werden. Hierfür sind vom Sender der Nachricht einige Schritte notwendig, nachdem dieser den Link zu unseren Uploadportal erhalten hat: https://upload.dbfz.de

### 1) Was ist Cryptshare?

Cryptshare ist eine Software, um sicher E-Mails und große Dateien zwischen dem DBFZ und externen Partner auszutauschen. Der Versand erfolgt dabei verschlüsselt und über DBFZ-eigene Servern.

### 2) Dateien bereitstellen

Nach dem Aufruf des Upload-Portals kann man zwischen "Bereitstellen" und "Abrufen" wählen. Hier sollte der Sender auf "Bereitstellen" klicken.

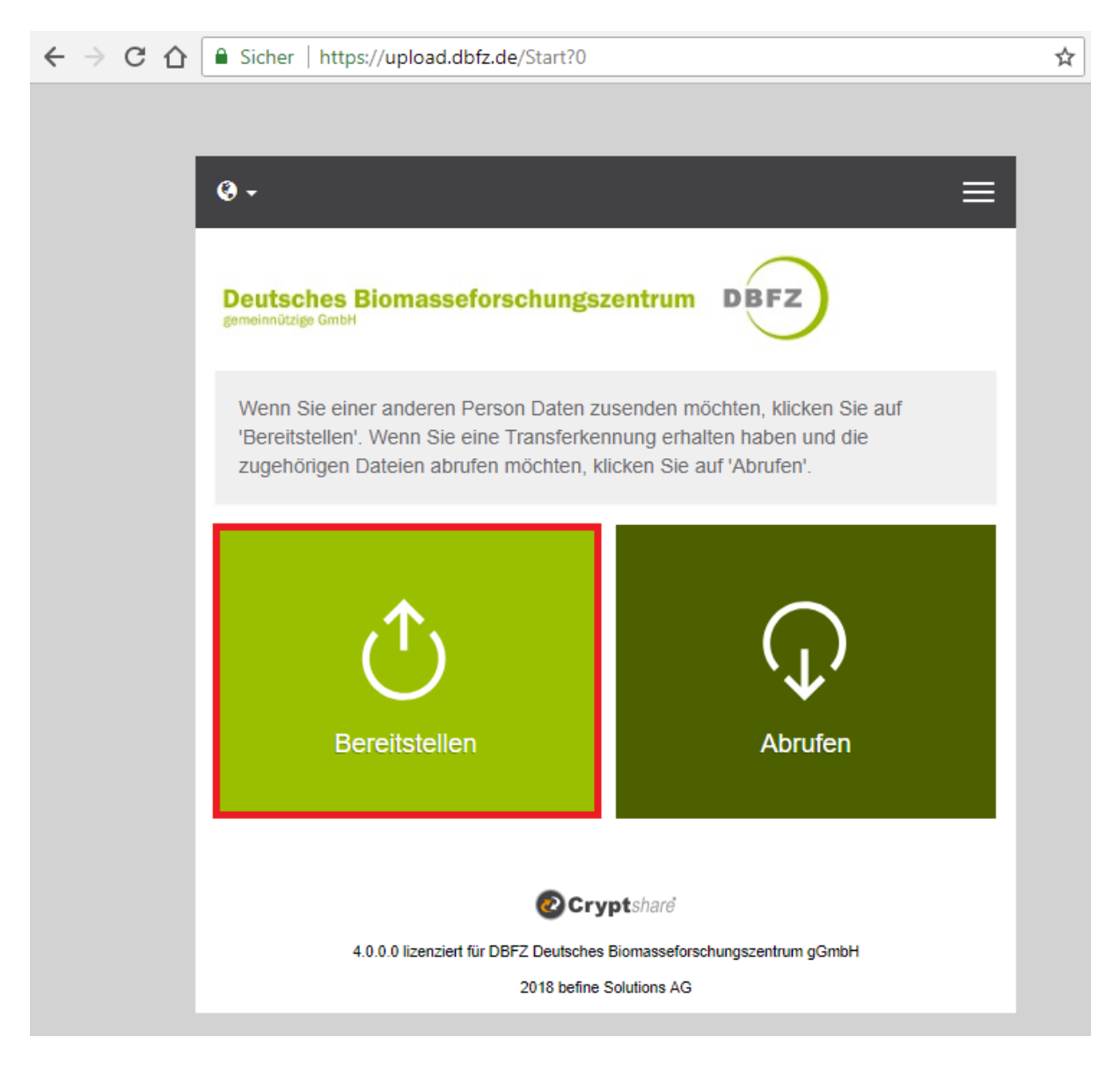

gemeinnützige GmbH

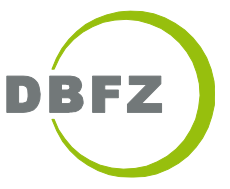

In der darauffolgenden Ansicht werden die Daten des Senders abgefragt. Diese sollten wahrheitsgemäß und korrekt eingetragen werden. Anschließend geht es mit einem Klick auf "Weiter" zum nächsten Schritt. Sollten Sie schon einmal Dateien über Cryptshare bereitgestellt haben, so merkt sich der Browser Ihre eingebenen Daten.

| <ul> <li>● -</li> </ul>                                                                                                    |
|----------------------------------------------------------------------------------------------------|
| Deutsches Biomasseforschungszentrum DBFZ                                                                                                    |
| Persönliche Daten                                                                                                    |
| Bitte geben Sie Ihre Kontaktdaten ein. Das System wird diese Daten dem Empfänger zusenden, so dass dieser mit Ihnen in Kontakt treten kann. |
| Name                                                                                                    |
| Max Mustermann                                                                                                    |
| Telefon                                                                                                    |
| +493412434                                                                                                    |
| E-Mail                                                                                                    |
| max.mustermann@dbfz.de                                                                                                    |
|                                                                                                    |
| ✓ Zurück Weiter >                                                                                                    |
| Cryptshare                                                                                                    |
| 4.0.0.0 lizenziert für DBFZ Deutsches Biomasseforschungszentrum gGmbH                                                                       |
| 2018 befine Solutions AG                                                                                                    |

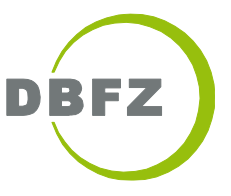

gemeinnützige GmbH

Nach dem Absenden des Formulars muss die E-Mail verifiziert werden. Dazu wird parallel eine E-Mail versendet, die einen Verifizierungscode enthält, mit der die Richtigkeit der E-Mail-Adresse bestätigt wird. Dieser muss auf der Webseite eingegeben werden.

| Aktuelles Postfach durchsuchen (Strg-E) P<br>Alle Ungelesen Nach Datum * | Aktuelles Postfach •       Neuestes Element ↓       09:13 | Antworten 🚱 Allen antworten 🍳 Weiterleiten<br>Do 26:04:2018 09:13<br>DBFZ CryptShare FileServices <cryptshare@dbfz.de><br/>cryptshare Verifizierung<br/>Wenn Probleme mit der Darstellungsweise dieser Nachricht bestehen, klicken Sie hier, um sie im Webbrowser anzuzeigen.</cryptshare@dbfz.de> |
|--------------------------------------------------------------------------|-----------------------------------------------------------|----------------------------------------------------------------------------------------------------|
|                                                                          |                                                           | Cryptshare<br>Making email beter<br>Verifizierung                                                                                                    |
|                                                                          |                                                           | https://cryptshare.dbfz.de/                                                                                                    |
|                                                                          |                                                           | Guten Tag,                                                                                                    |
|                                                                          |                                                           | Sie möchten eine Übertragung über https://cryptshare.dbfz.de/ einleiten.                                                                                                    |
|                                                                          |                                                           | Das System erfordert eine Verifizierung dieser E-Mail Adresse. Bitte kopieren Sie den folgenden Code in die Zwischenablage und<br>fügen Sie ihn in der Verifizierungsmaske ihres Browsers ein, um fortzufahren: 64fefc/1dd6                                                                        |
|                                                                          |                                                           | Verifizierungscode         Anweisungen           64fefc1         1. Kopieren Sie das Passwort in Ihre Zwischenablage           2. Gehen Sie zurück zur Cryptshare Verifizierungsseite         3. Fügen Sie den Verifizierungscode in die Seite ein und klicken Sie auf "Verifizieren"              |
|                                                                          |                                                           | Für weitere Informationen klicken Sie bitte diesen Link: Cryptshare Dokumentation                                                                                                    |
|                                                                          |                                                           | Diese Nachricht wurde automalisch erzeugt.                                                                                                    |
|                                                                          |                                                           |                                                                                                    |

| ·                                                                                                    |  |  |  |  |
|----------------------------------------------------------------------------------------------------|--|--|--|--|
| Deutsches Biomasseforschungszentrum DBFZ                                                                                                    |  |  |  |  |
| Verifizierung der E-Mail-Adresse                                                                                                    |  |  |  |  |
| Eine E-Mail, die den Verifizierungscode enthält, wurde Ihnen an<br>kevin.glueck@dbfz.de zugesandt. Bitte tragen Sie den Code hier ein, um die<br>Verifizierung abzuschließen. |  |  |  |  |
| Verifizierung<br>64fefc1                                                                                                    |  |  |  |  |
| ✓ Zurück                                                                                                    |  |  |  |  |
| Cryptshare                                                                                                    |  |  |  |  |
| 4.0.0.0 lizenziert für DBFZ Deutsches Biomasseforschungszentrum gGmbH                                                                                                    |  |  |  |  |
| 2018 befine Solutions AG                                                                                                    |  |  |  |  |

Deutsches Biomasseforschungszentrum gemeinnützige GmbH

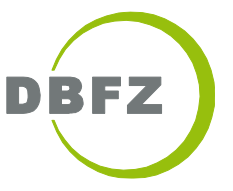

Auf "Verifizieren" klicken um weiter fortzufahren.

Im nächsten Schritt, werden die Empfänger eingegeben. Dann auf "Weiter" klicken.

| <ul><li>⊛ -</li></ul>                                                                                                    |
|----------------------------------------------------------------------------------------------------|
| Deutsches Biomasseforschungszentrum DBFZ                                                                                                    |
| Persönliche Daten                                                                                                    |
| Senden als Kevin Glück (kevin.glueck@dbfz.de)                                                                                                    |
| Empfänger                                                                                                    |
| Geben Sie die E-Mail-Adressen der Empfänger ein. Sie können auch eine Liste von E-Mail-Adressen aus einer externen Quelle mittels der Zwischenablage einfügen. |
| An                                                                                                    |
| support@dbfz.de                                                                                                    |
| Cc                                                                                                    |
| maxime.musterfrau@dbfz.de                                                                                                    |
| Bcc                                                                                                    |
|                                                                                                    |
|                                                                                                    |
| ✓ Zurück                                                                                                    |
| Cryptshare                                                                                                    |
| 4.0.0.0 lizenziert für DBFZ Deutsches Biomasseforschungszentrum gGmbH                                                                                          |
| 2018 befine Solutions AG                                                                                                    |

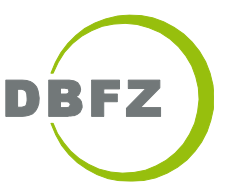

gemeinnützige GmbH

Im folgenden Fenster können die Dateien und eine vertrauliche Nachricht hochgeladen bzw. hinzugefügt werden. Zum Hinzufügen der Datei einfach per Drag & Drop die Datei aus einem Datei Explorer ein das Feld "Drag & Drop" ziehen oder auf "Durchsuchen" klicken und die Datei auswählen.

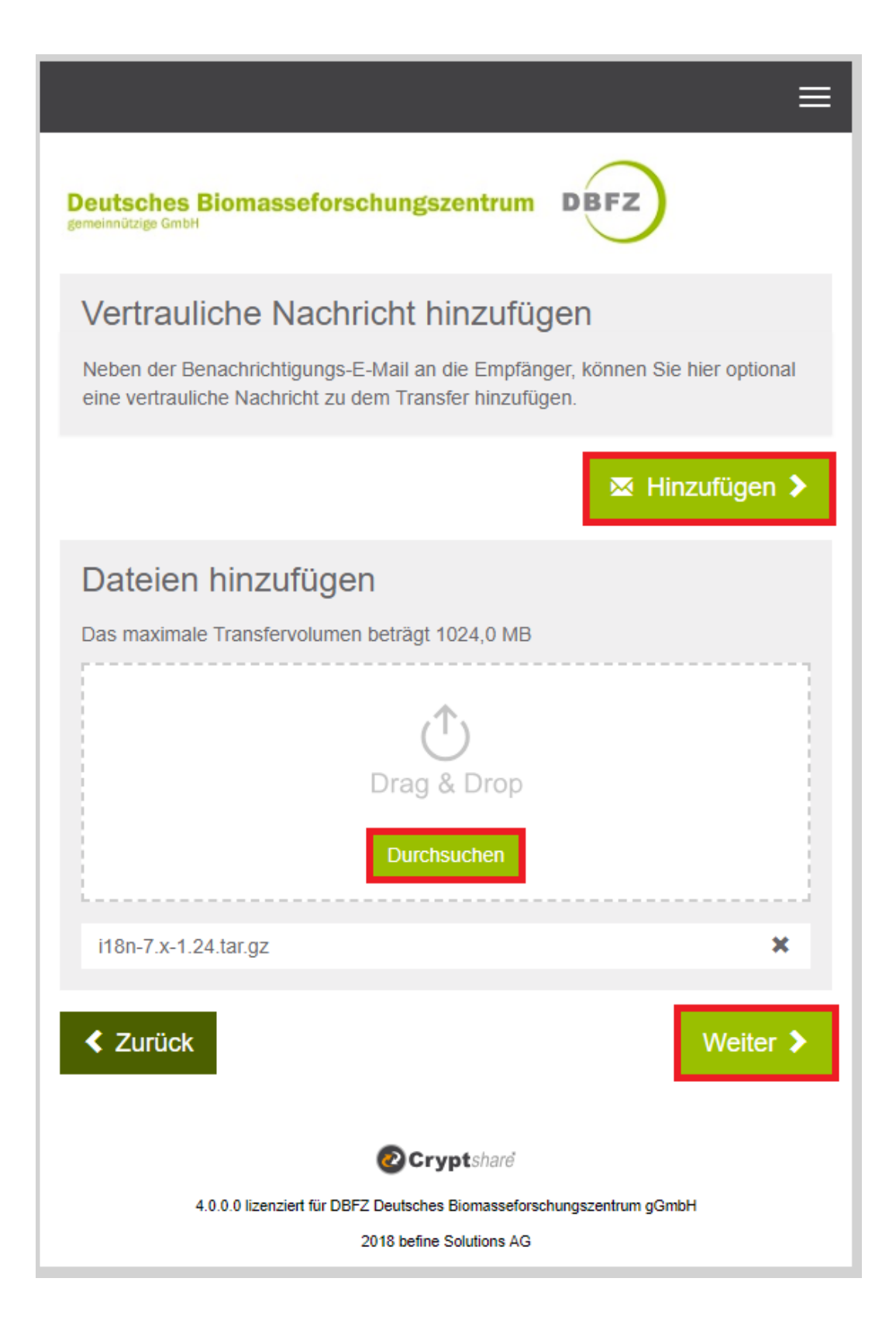

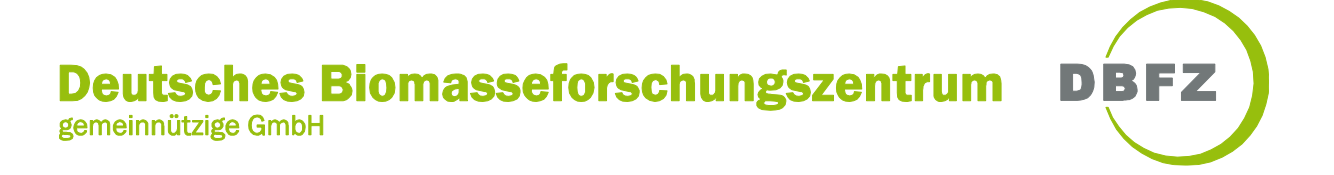

Für das Hinzufügen einer vertraulichen Nachricht auf "Hinzufügen" klicken, den Text eingeben und "Speichern".

| Deutsches Biomasseforschungszentrum DBFZ                                                          |
|---------------------------------------------------------------------------------------------------|
| Vertrauliche Nachricht                                                                            |
| Psssst                                                                                            |
| X   B <i>I</i> <u>U</u> <del>S</del>   X <sup>6</sup> @ @ @   ★ →   ≣ ∷                           |
| Geheim. Mein Kennwort lautet "555Nase"                                                            |
| Abbrechen                                                                                         |
| Cryptshare                                                                                        |
| 4.0.0.0 lizenziert für DBFZ Deutsches Biomasseforschungszentrum gGmbH<br>2018 befine Solutions AG |

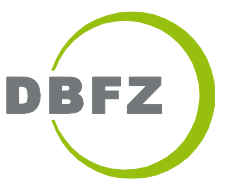

gemeinnützige GmbH

Mit "Weiter" gelangt man zu den Transferoptionen. Hier kann ein Ablaufdatum, Sprache, Benachrichtigungsoptionen und ein Kennwort festgelegt werden.

|                                                                                                    | ≡                |  |  |  |  |
|----------------------------------------------------------------------------------------------------|------------------|--|--|--|--|
| Deutsches Biomasseforschungs<br>gemeinnützige GmbH                                                                                                    | szentrum DBFZ    |  |  |  |  |
| Transferoptionen                                                                                                    |                  |  |  |  |  |
| Ablaufdatum                                                                                                    | Empfängersprache |  |  |  |  |
| 25.06.2018                                                                                                    | Deutsch          |  |  |  |  |
| <ul> <li>Bereitstellung per E-Mail bestätigen</li> <li>Über Abruf der Dateien benachrichtigen</li> <li>Dateinamen in Benachrichtigungsmails anzeigen</li> </ul> Diese Option bietet nur minimale Sicherheit, da jeder Leser der Benachrichtungs-E-Mail den Transfer auch ohne Angabe eines Kennwortes abrufen kann. |                  |  |  |  |  |
| <ul> <li>Kein Passwort vergeben</li> </ul>                                                                                                    |                  |  |  |  |  |
| <ul> <li>Passwort generieren</li> </ul>                                                                                                    |                  |  |  |  |  |
| Passwort eingeben                                                                                                    |                  |  |  |  |  |
| < Zurück                                                                                                    | Weiter >         |  |  |  |  |
| Cryptshare                                                                                                    |                  |  |  |  |  |
| 4.0.0.0 lizenziert für DBFZ Deutsches Biomasseforschungszentrum gGmbH                                                                                                    |                  |  |  |  |  |
| 2018 befine Solutions AG                                                                                                    |                  |  |  |  |  |

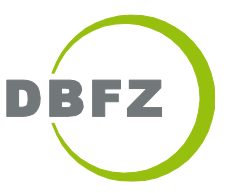

gemeinnützige GmbH

Mit "Weiter" kommt man zur Empfängerbenachrichtigung. Hier kann der Betreff und der Standardtext geändert werden, die der Empfänger nach dem Bereitstellen der Dateien erhält.

|                                                                                                    | ≡ |  |  |  |
|----------------------------------------------------------------------------------------------------|---|--|--|--|
| Deutsches Biomasseforschungszentrum DBFZ                                                                                                    |   |  |  |  |
| Empfängerbenachrichtigung                                                                                                    |   |  |  |  |
| Betreff                                                                                                    |   |  |  |  |
| Dateien (1) von Kevin Glück: i18n-7.x-1.24.tar.gz                                                                                                    |   |  |  |  |
| X   B <i>I</i> <u>U</u> <del>S</del>   X <sup>C</sup> <sup>C</sup> <sup>C</sup> <sup>C</sup> <sup>C</sup> <sup>C</sup> <sup>C</sup> <sup>C</sup> <sup>L</sup> <sup>L</sup> <sup>L</sup> <sup>L</sup> <sup>L</sup> <sup>L</sup> <sup>L</sup> |   |  |  |  |
| Guten Tag,                                                                                                    |   |  |  |  |
| Kevin Glück hat Ihnen vertrauliche Daten zur Verfügung gestellt. Sie können dies<br>e bis zum 25.06.2018 abrufen. Nach Ablauf der Frist werden die Daten automatis<br>ch vom Server gelöscht.<br>Die Übertragung erfolgt verschlüsselt.     |   |  |  |  |
|                                                                                                    |   |  |  |  |
| Zurück Transfer starten                                                                                                    | > |  |  |  |
| Cryptshare                                                                                                    |   |  |  |  |
| 4.0.0.0 lizenziert für DBFZ Deutsches Biomasseforschungszentrum gGmbH                                                                                                    |   |  |  |  |
| 2018 befine Solutions AG                                                                                                    |   |  |  |  |

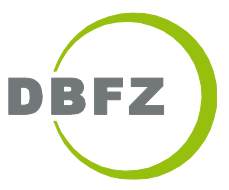

gemeinnützige GmbH

Mit einem Klick auf "Transfer starten" wird die Datei dem Empfänger bereitgestellt.

Deutsches Biomasseforschungszentrum DBFZ neinnützige GmbH Die Dateien wurden erfolgreich hochgeladen und verschlüsselt. Die Teilnehmer des Transfers werden per E-Mail über den Transfer informiert. Diese Seite kann nun geschlossen werden. Dies ist eine Zusammenfassung Ihres Transfers. Alle Dateinamen und Einstellungen werden in diesem Bildschirm angezeigt. Dateien i18n-7.x-1.24.tar.gz Empfänger support@dbfz.de maxime.musterfrau@dbfz.de Versandoptionen · Bei Abruf der Daten erhalten Sie eine E-Mail Benachrichtigung. · Eine E-Mail Benachrichtigung mit den Transferdetails wurde an 'kevin.glueck@dbfz.de' gesandt. · Die Dateinamen der bereitgestellten Dateien werden in den E-Mail Benachrichtigungen erwähnt. · Die Sprache für die Empfänger dieses Transfers ist auf Deutsch eingestellt. Dateien werden verschlüsselt ... Neuen Transfer starten 🕽 Cryptshare 4.0.0.0 lizenziert für DBFZ Deutsches Biomasseforschungszentrum gGmbH 2018 befine Solutions AG